## HOW TO: **Create a Public Artist Profile at** artsw.org

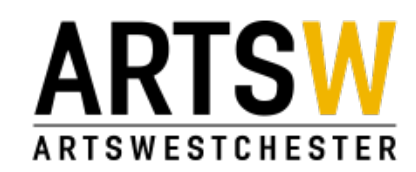

### Click on "Join"to create an account.

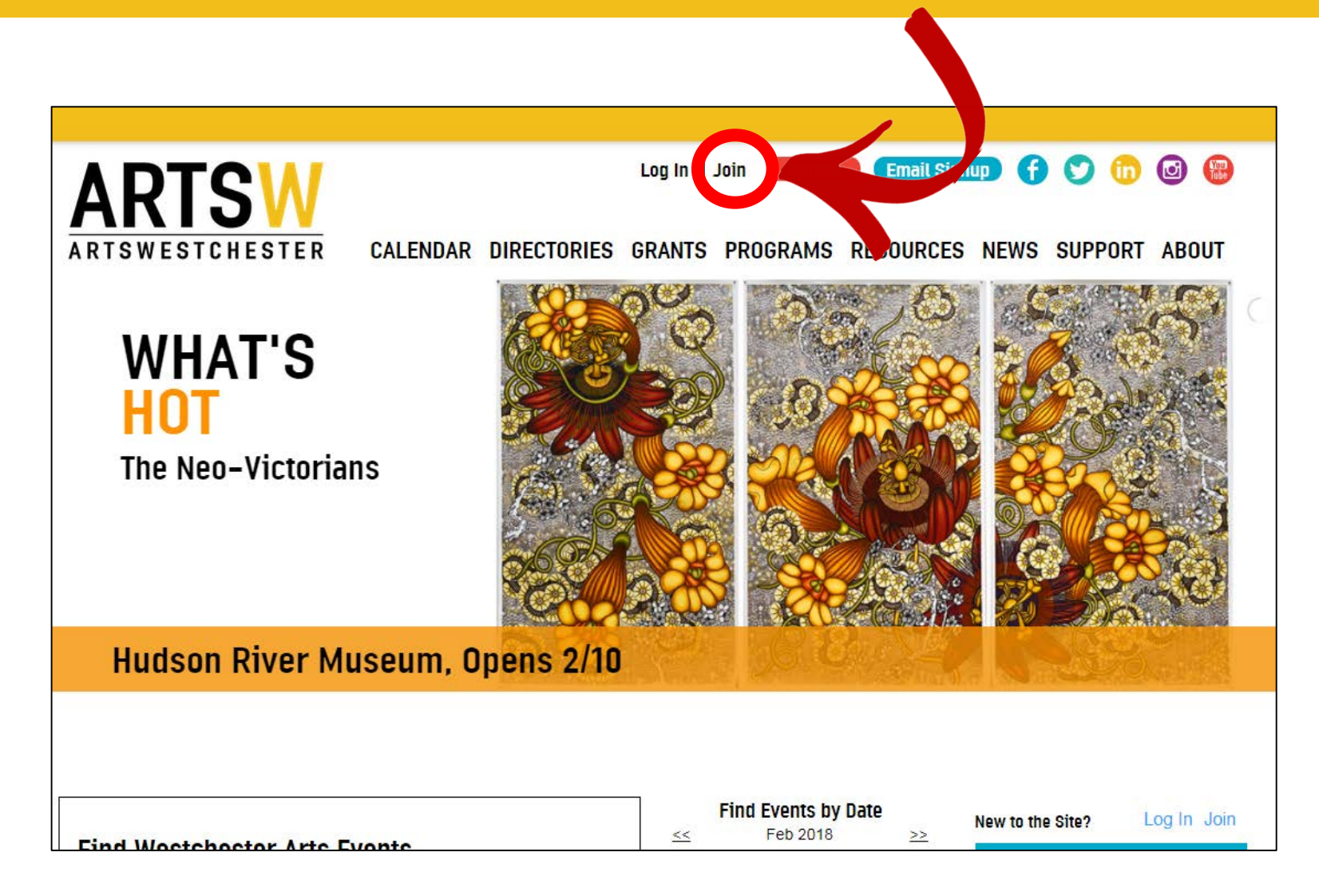

### 2 Click to create an artist profile.

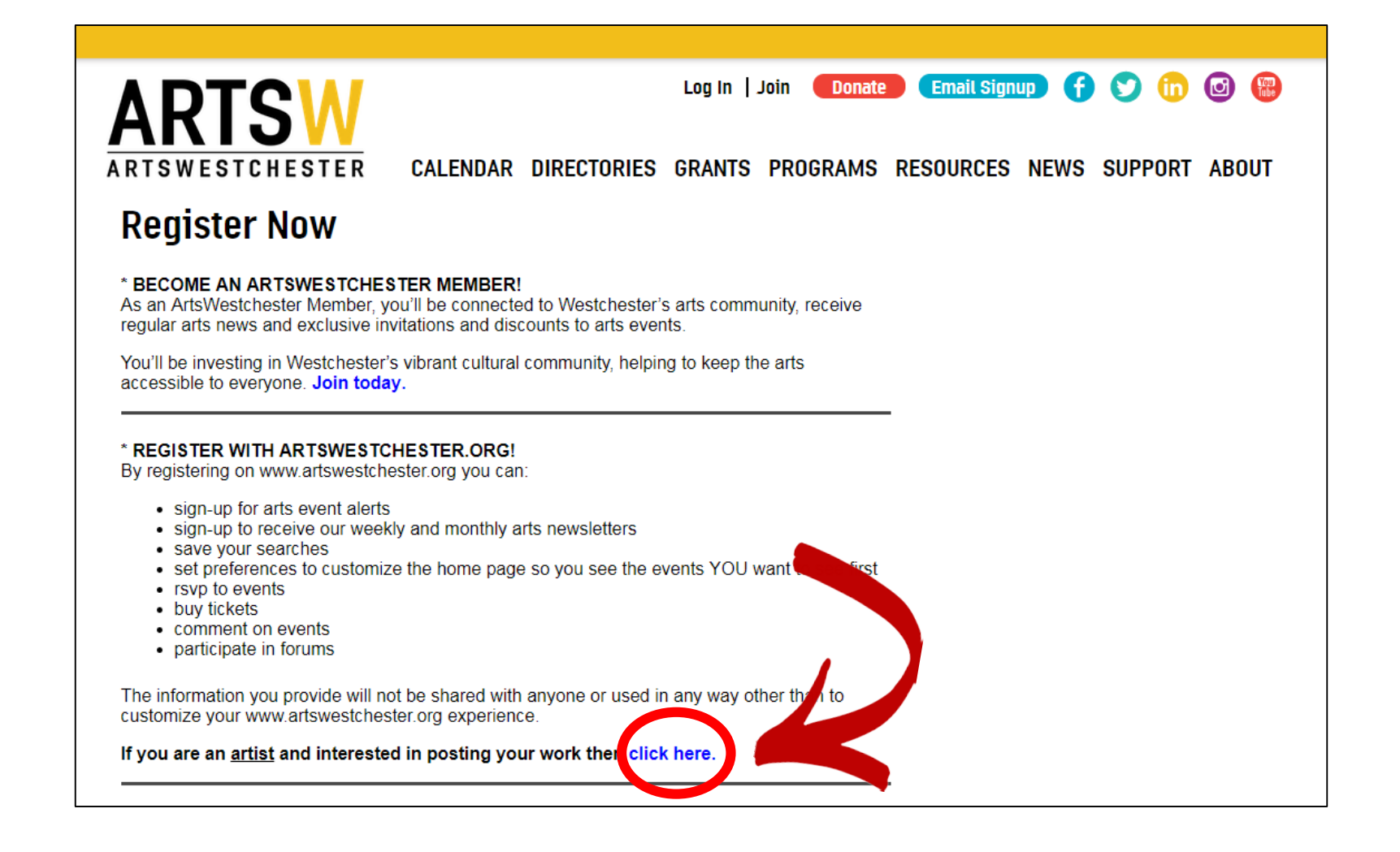

### **3** Read about artist membership.

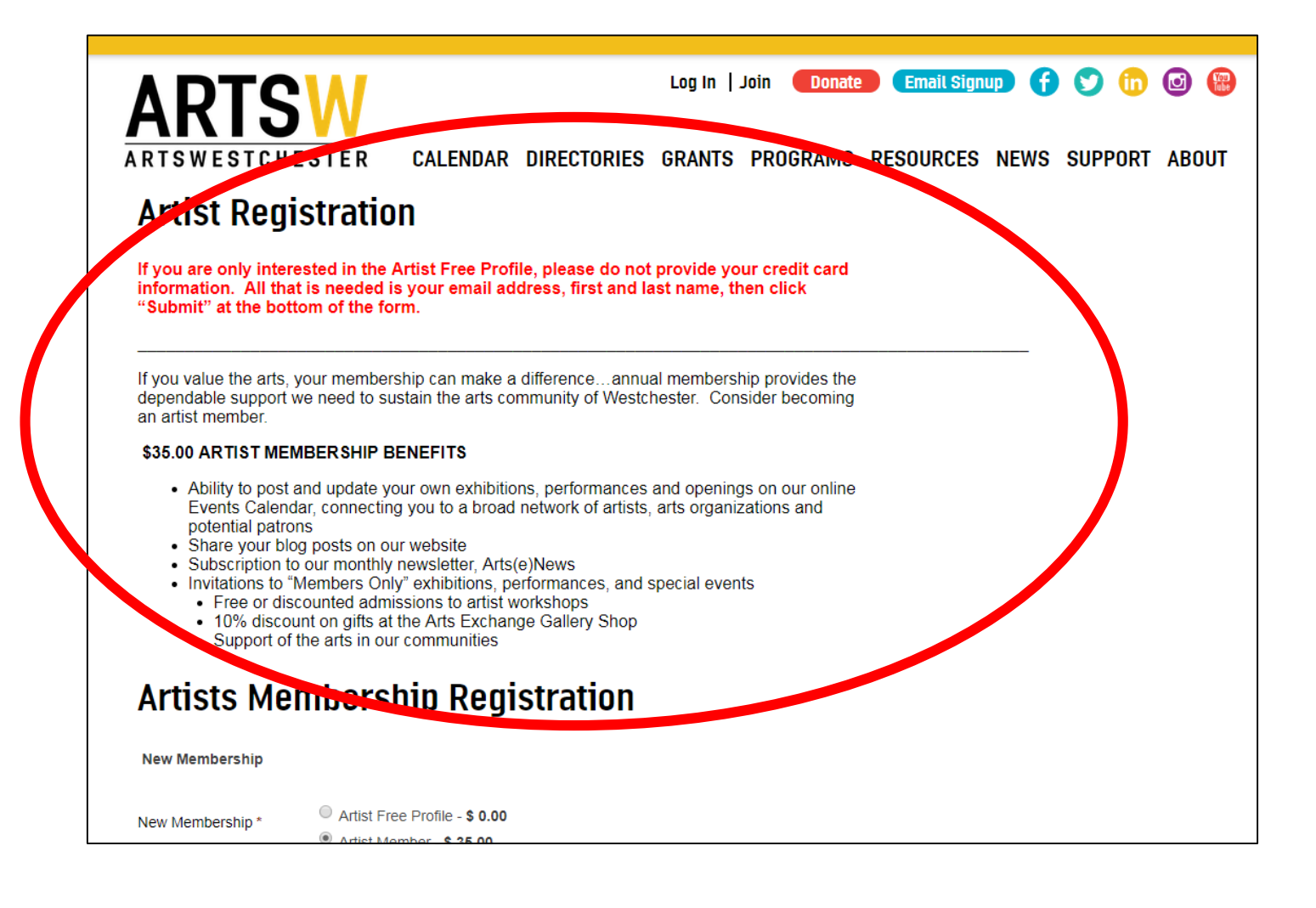

### Scroll down to choose your level and fill out the form.

| New Membership *                | Artist Free Profile - \$ 0.00                                                                                             |
|---------------------------------|----------------------------------------------------------------------------------------------------|
|                                 | <ul> <li>Artist Member - \$ 35.00</li> <li>Please renew my membership automatically.</li> </ul>                           |
| Email Address *                 |                                                                                                    |
| Please enter a Usern .<br>form. | e to create an account. If you already have an account please login being completing this                                 |
| amame *                         |                                                                                                    |
|                                 | Check Availability<br>Punctuation is not allowed in a Username with the exception of<br>periods, hyphens and underscores. |
| Password                        |                                                                                                    |
| Confirm Password                | Provide a password for the new account in both fields.                                                                    |
| Artists Registration            |                                                                                                    |
| First Name *                    |                                                                                                    |
| _ast Name *                     |                                                                                                    |
| Credit Card Informati           | on                                                                                                    |
|                                 | DISCOVER                                                                                                    |
|                                 |                                                                                                    |

## **5** Continue filling out form and click "Submit."

|   | Billing hame and Address |                              |   |  |
|---|--------------------------|------------------------------|---|--|
|   | Billing First Name*      |                              |   |  |
|   | Billing Middle Name      |                              |   |  |
|   | Billing Last Name*       |                              |   |  |
|   | Street Address*          |                              |   |  |
|   | City*                    |                              |   |  |
|   | Country*                 | United States * ,            | , |  |
|   | State/Province*          | New York *                   | , |  |
|   | Post Code*               |                              |   |  |
| 2 | I'm not a robot          | reCAPTCHA<br>Privacy - Terms |   |  |
|   | Submit                   |                              |   |  |

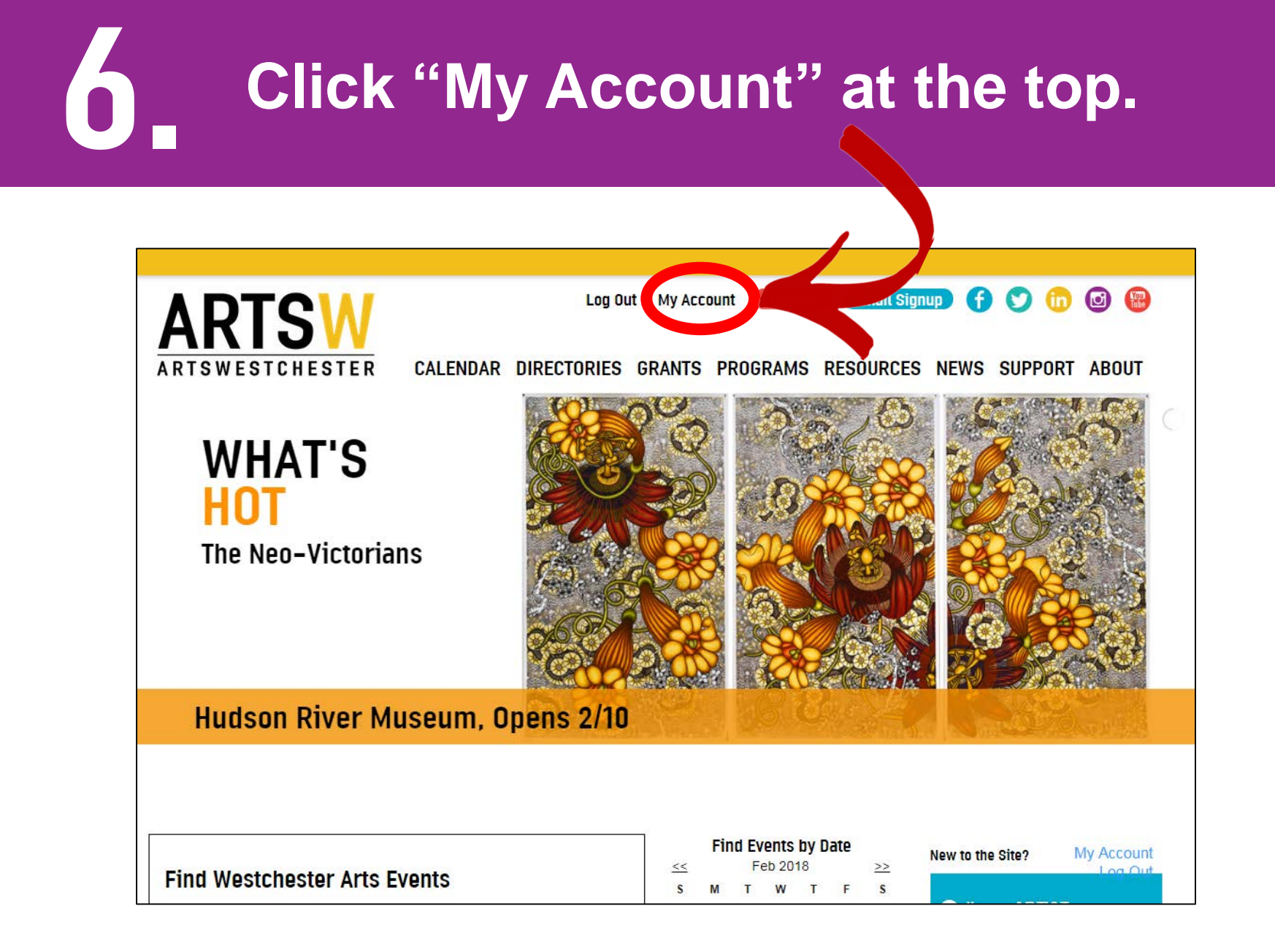

Your account will be available whenever you are logged in.

#### Scroll and Click "Artist Profile."

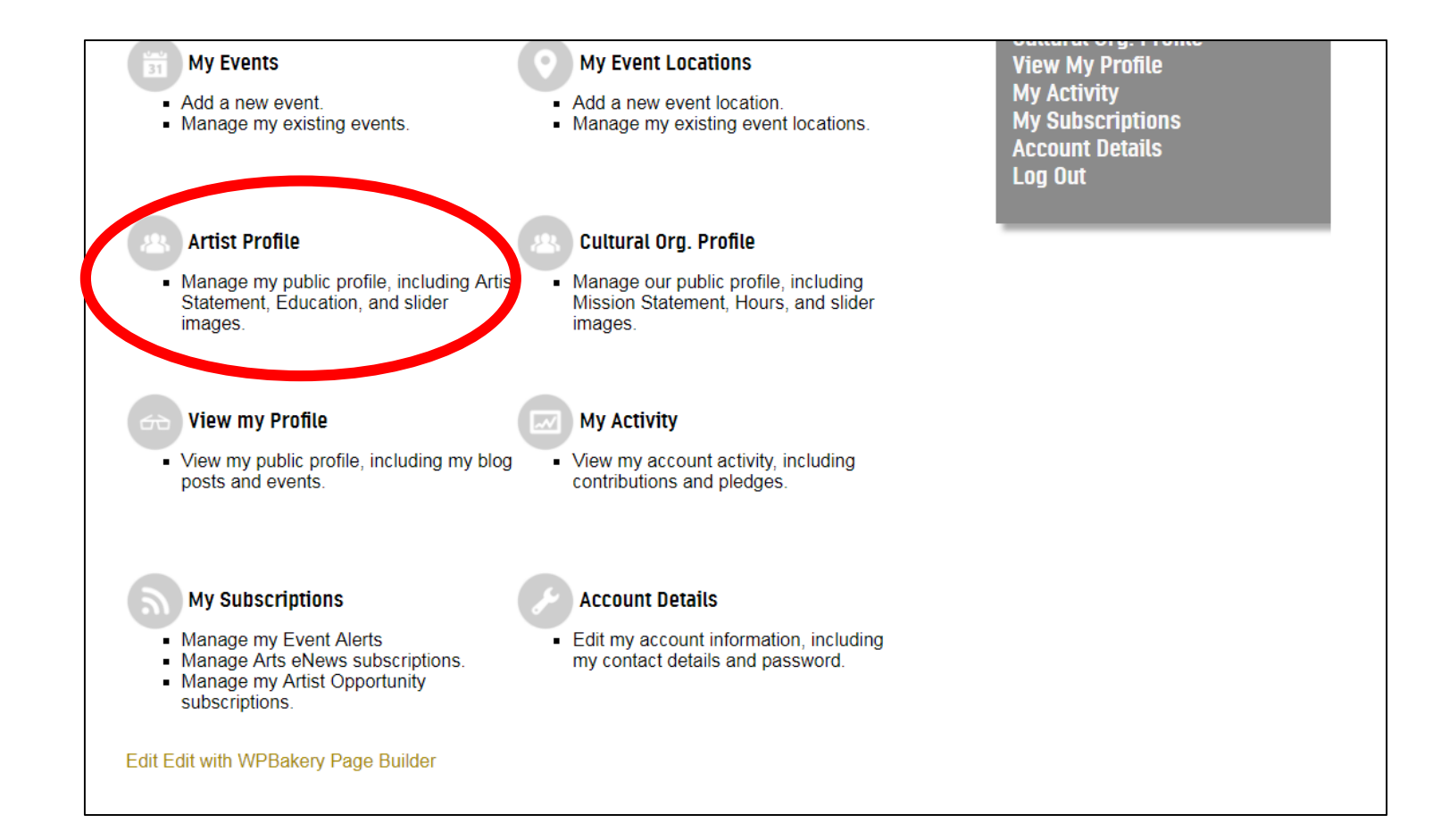

### **8** Select an image, artist statement and educational background.

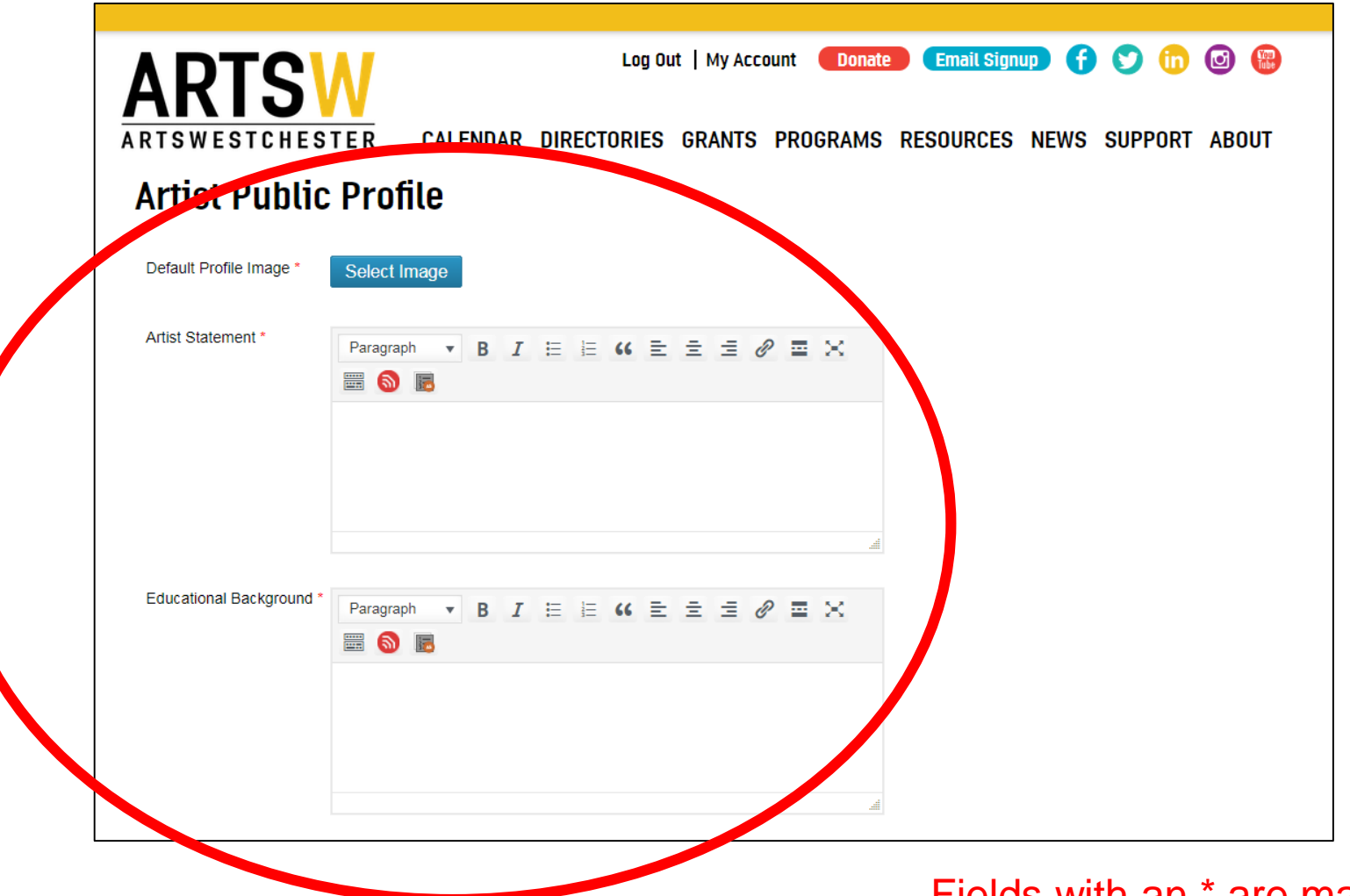

Fields with an \* are mandatory.

### Finish the form, add images of your work, and click "Update Profile."

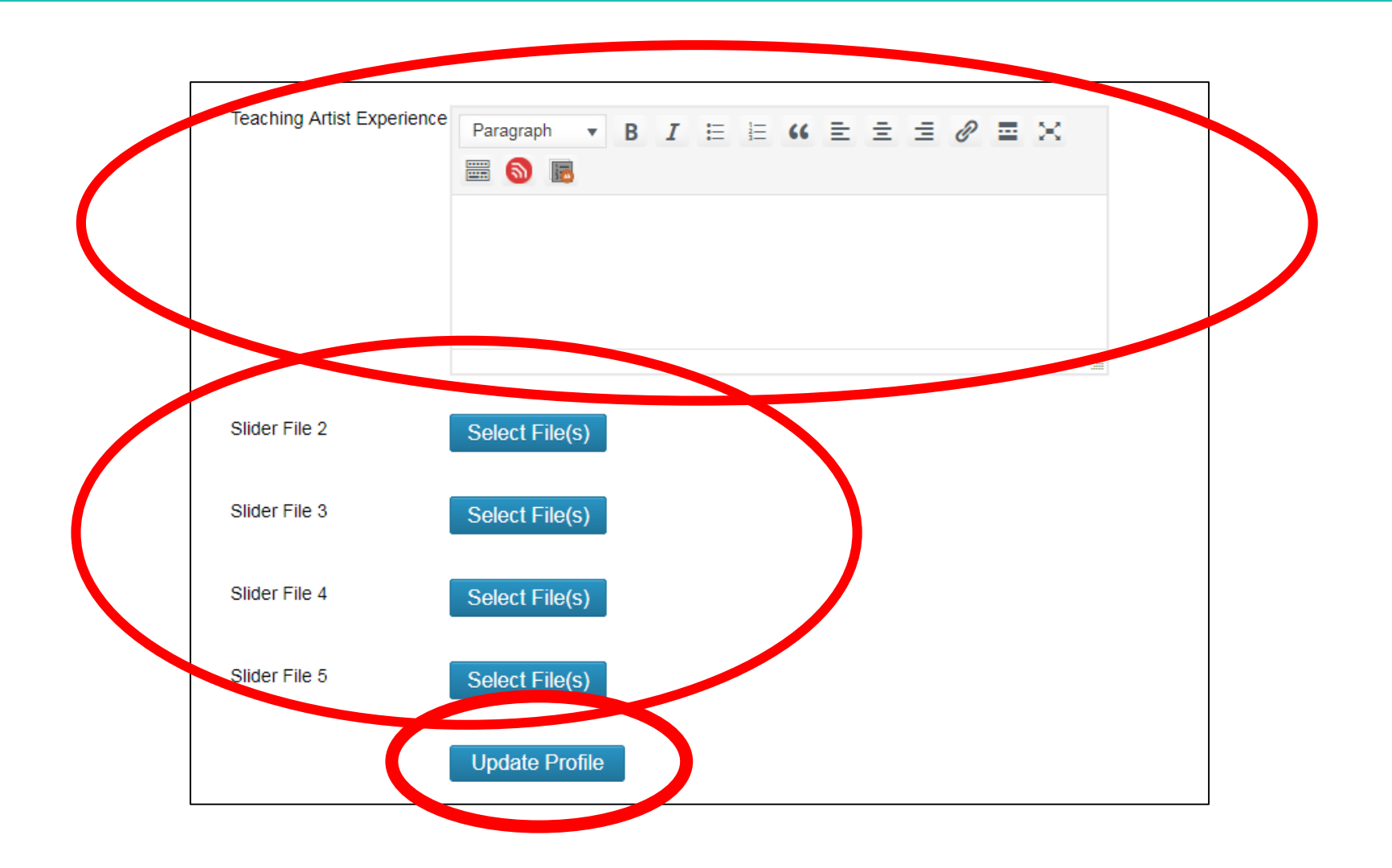

# **10** The next screen should indicate success in creating the profile.

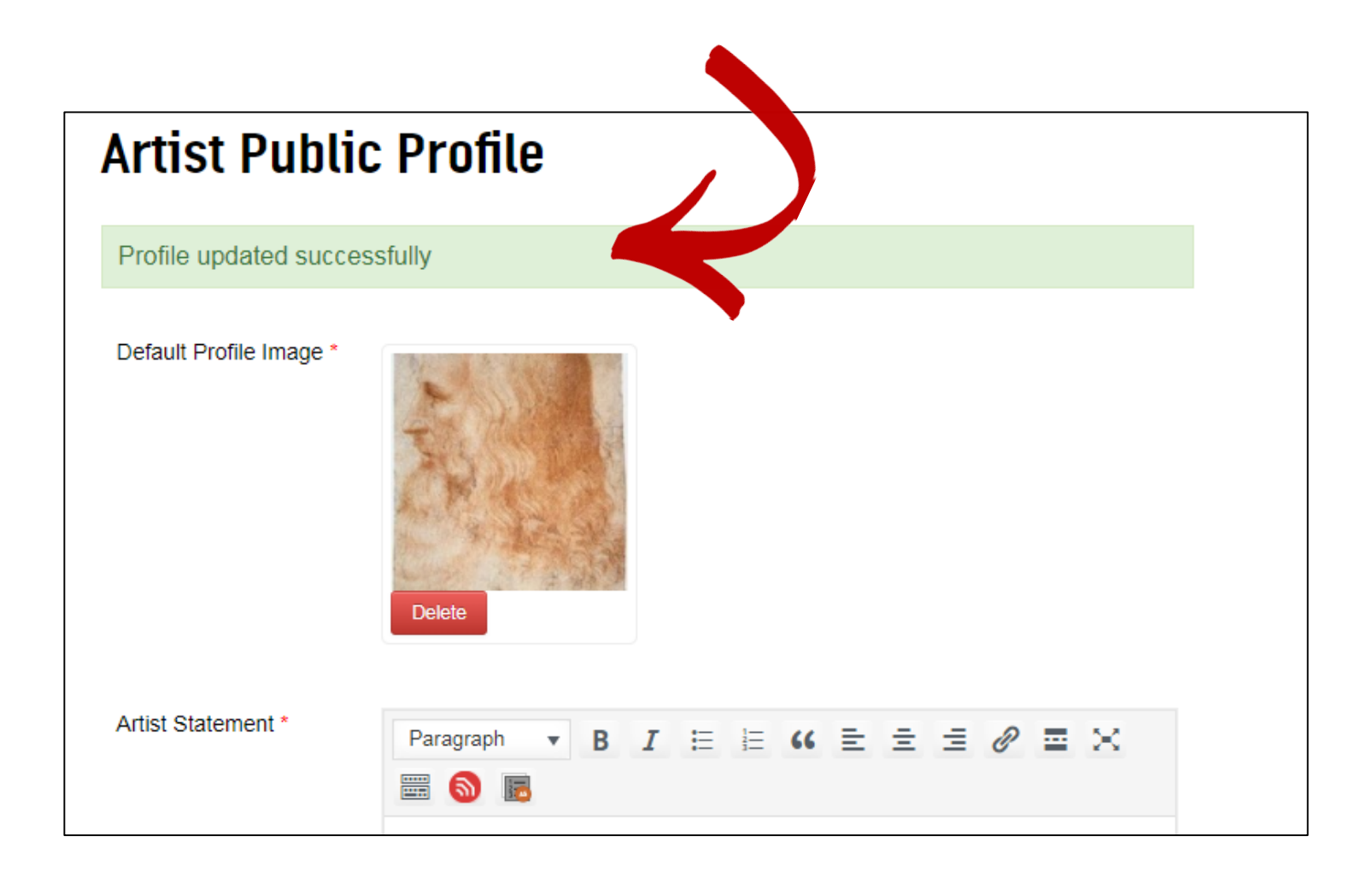

### To see profile, go to "My Account" and click "View my Profile."

![](_page_11_Picture_1.jpeg)

![](_page_11_Figure_2.jpeg)

![](_page_12_Picture_0.jpeg)